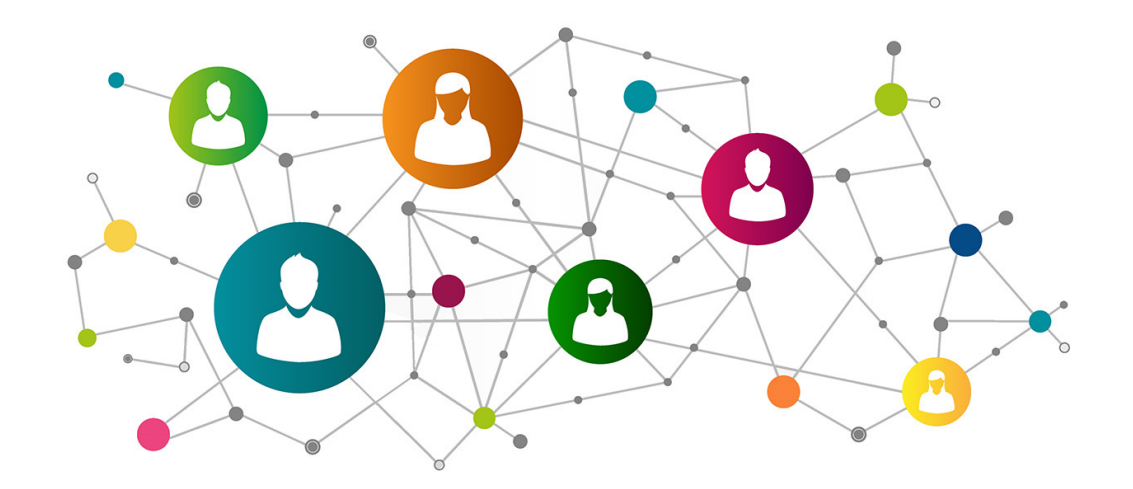

## **ERGO Directory** 人間工学の総合データベース

# 学会員専用サイトの新規登録・更新方法

学会員専用サイト:新規登録(アクティベート)の手順①

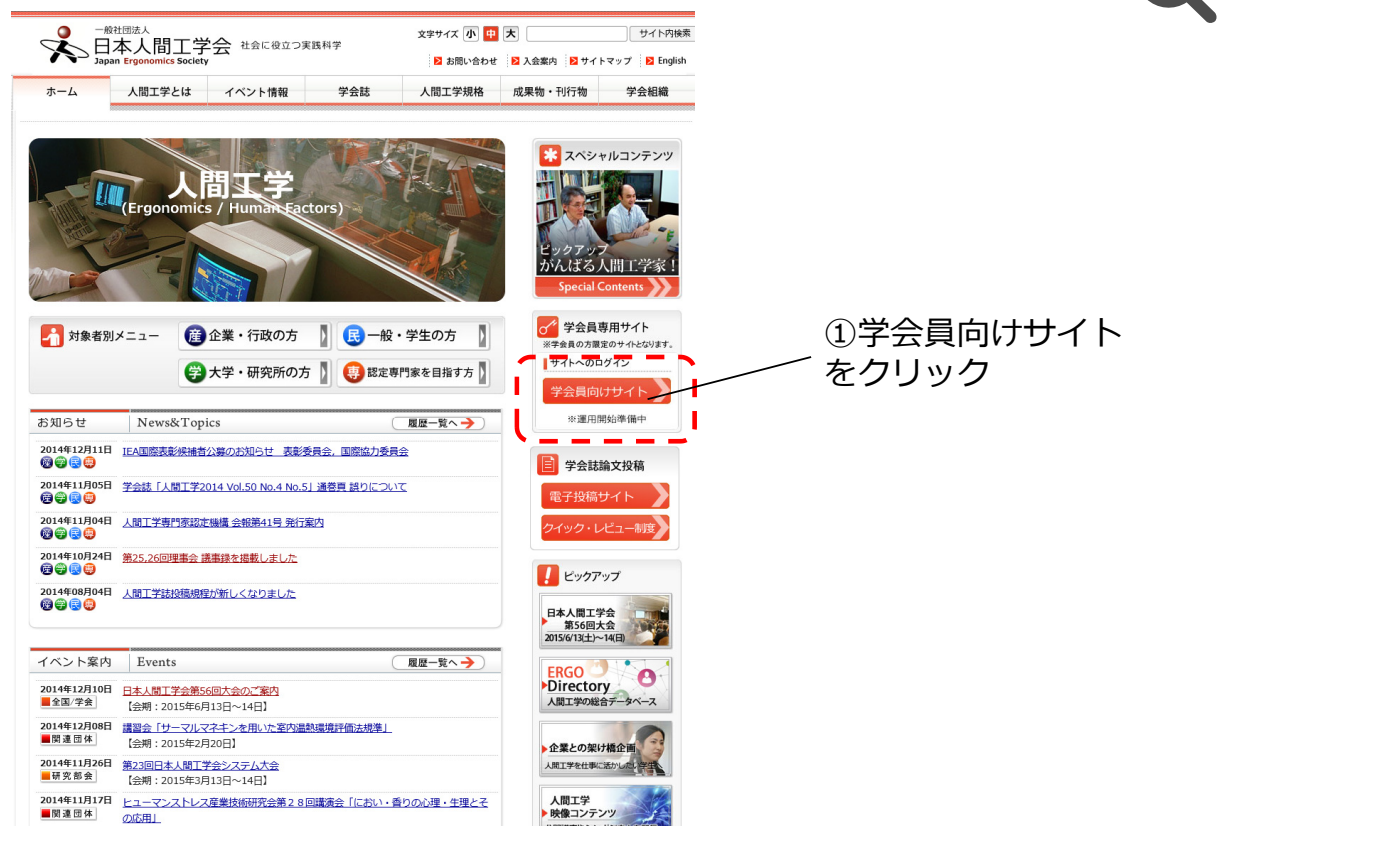

学会員専用サイト:新規登録(アクティベート)の手順②

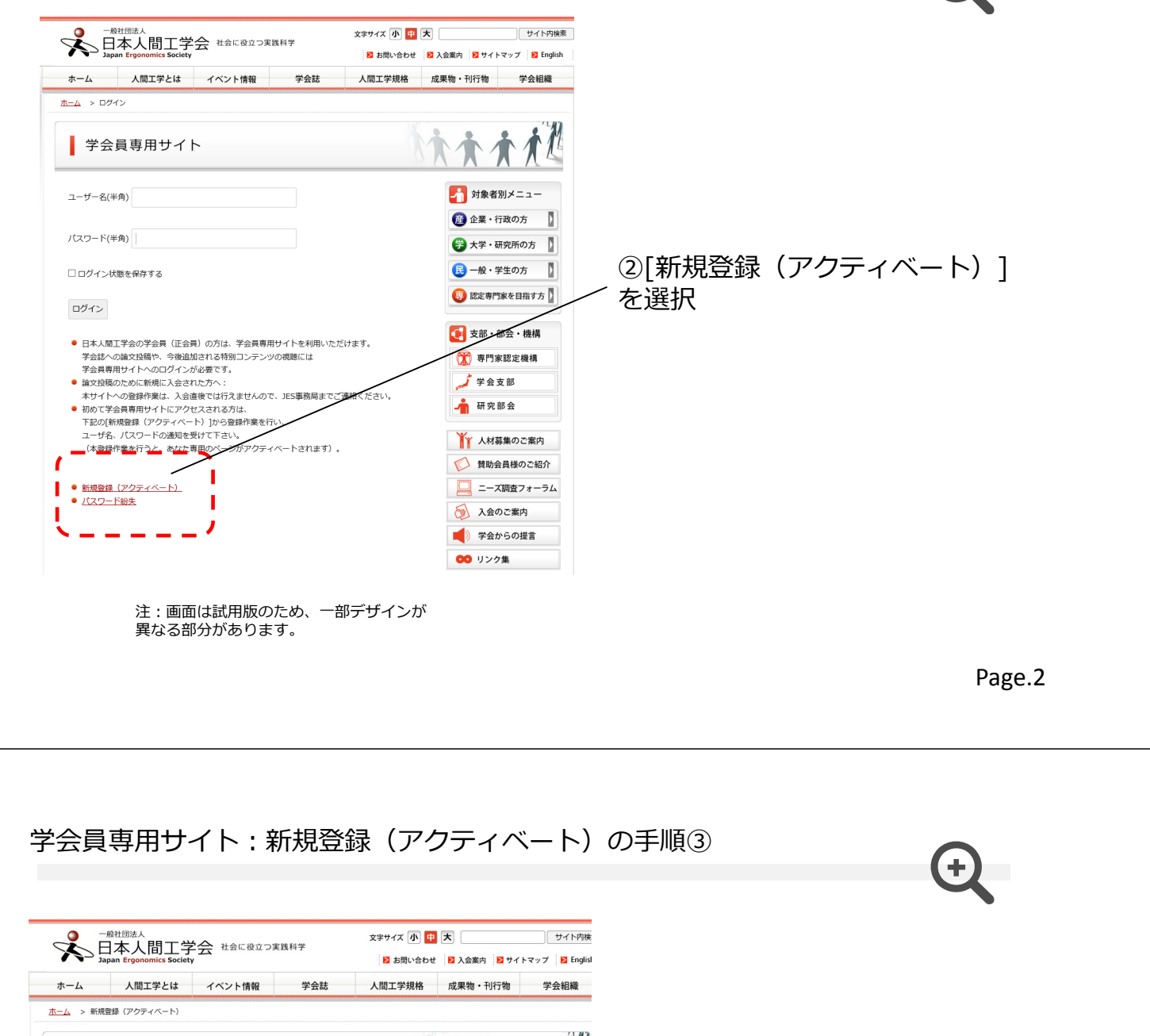

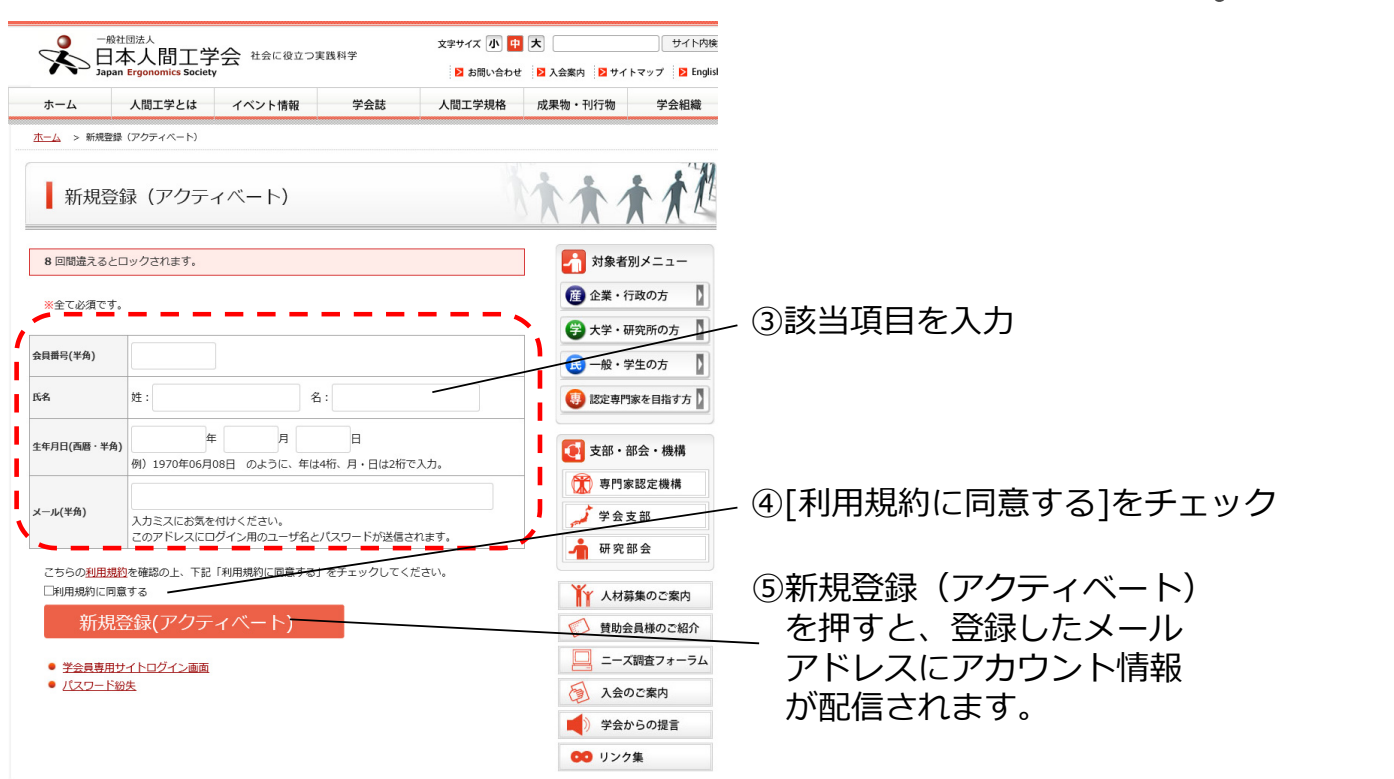

#### 学会員専用サイト:新規登録(アクティベート)の手順④

| 日本人間工学会広報委員会です。                                                                                                    |                                                                                                    |
|----------------------------------------------------------------------------------------------------|----------------------------------------------------------------------------------------------------|
| 学会員専用サイトに新規登録頂きありがとうございました。<br>あなたのアカウントが利用可能となりました。                                                                                               | ホーム 人間工学とは イベント情報 学会誌 人間工学規格 成果物・刊                                                                                                    |
| ■ユーザ名:<br>パスワード設定ページにてパスワードを設定下さい。                                                                                                    | <ul> <li>ホーム &gt; パスワード設定</li> </ul>                                                                                                    |
| ■ハスリート設定ページ:<br>パスワード設定完了後は下記ページよりログインください。<br>■学会員専用サイト:%siteurl%/membership-login.html<br>*学会員専用サイトにログイン後、<br>[プロフィールの編集]から新しいパスワードに変更することができます。 | 新しいソ(スワードを以下に入力してください。<br>新規リ(スワード ●●●●●●●●<br>新しいソ(スワードの確認<br><u>確康インジケータ</u><br>ヒント: /(スワードは少なくとち7文字以上であるべきです。より強固にするためには大文字と小文<br>素 共え 1:73 5% へる りのようかり思え使いましょう。 |
| ※このメールは、自動送信されています。<br>※このメール内容に心あたりのない場合は、お手数ですが、<br>下記人間工学会広報委員会までご連絡ください。<br>このメールの内容についてのお問い合わせは、下記の連絡先までお願いします。                               | ノ(スワードの設定<br>● 学会員専用サイトログイン画面<br>● 新規登録 (アクティペート)                                                                                                    |
| 一般社団法人 日本人間工学会 広報委員会<br>住所<br>〒107-0052 東京都港区赤坂2-10-16 赤坂スクエアビル2F<br>(一般社団法人日本人間工学会事務局内)<br>Email: koho@ergonomics.ip                              |                                                                                                    |

#### 学会員専用サイト:ログインの手順①

にてパスワードを設定してください。

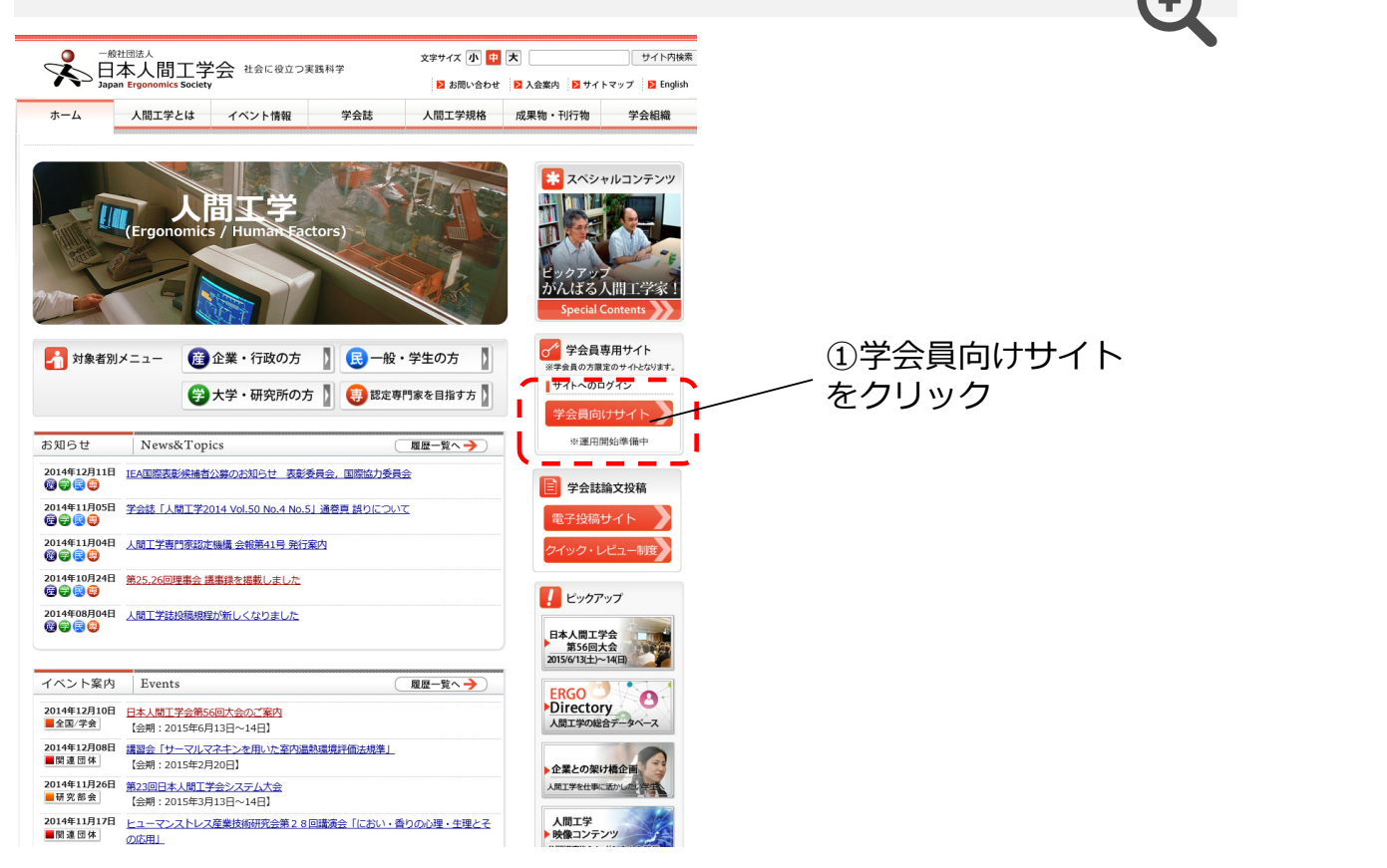

学会員専用サイト:ログインの手順②

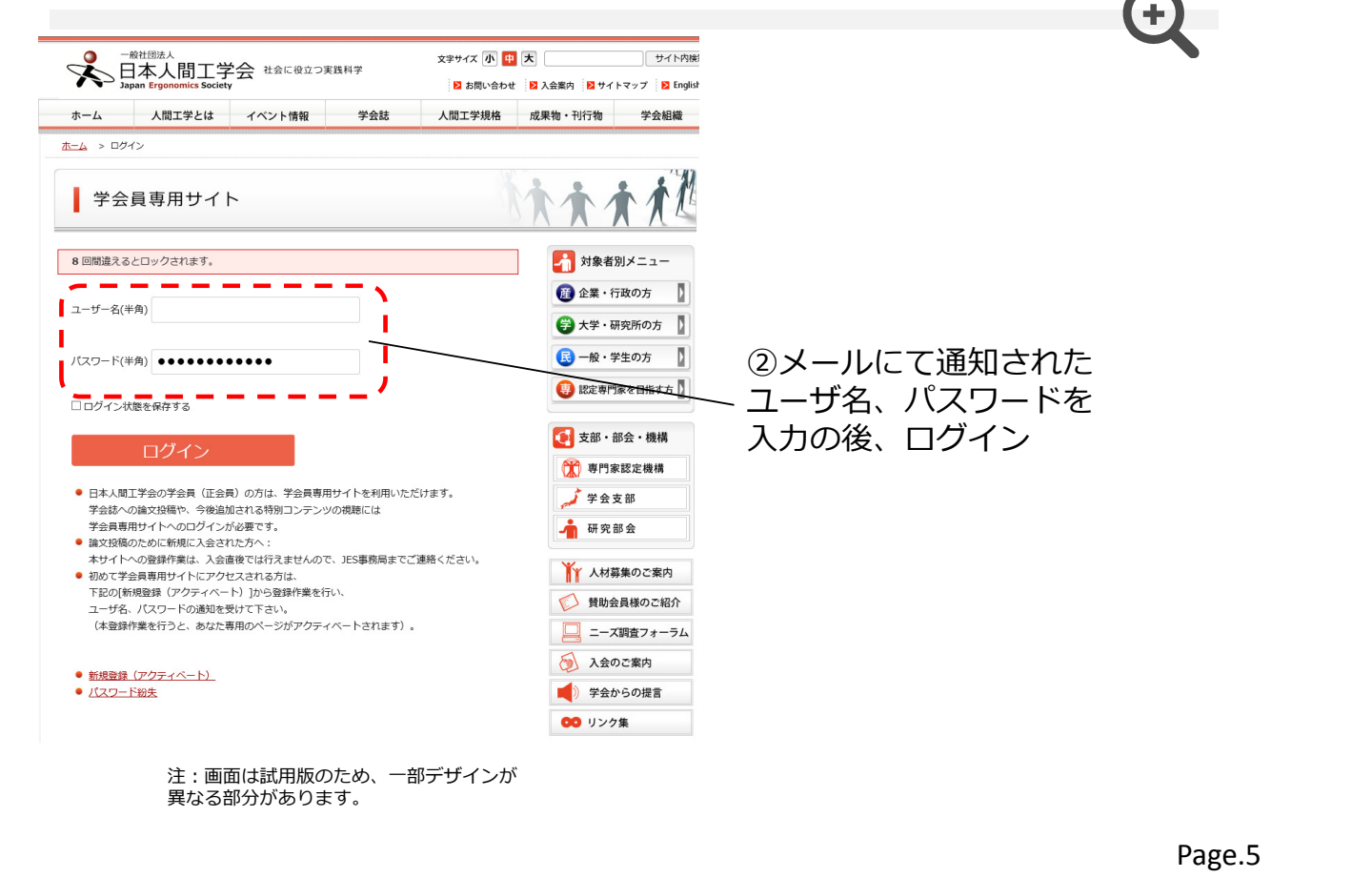

#### 学会員専用サイト:ログインの手順③

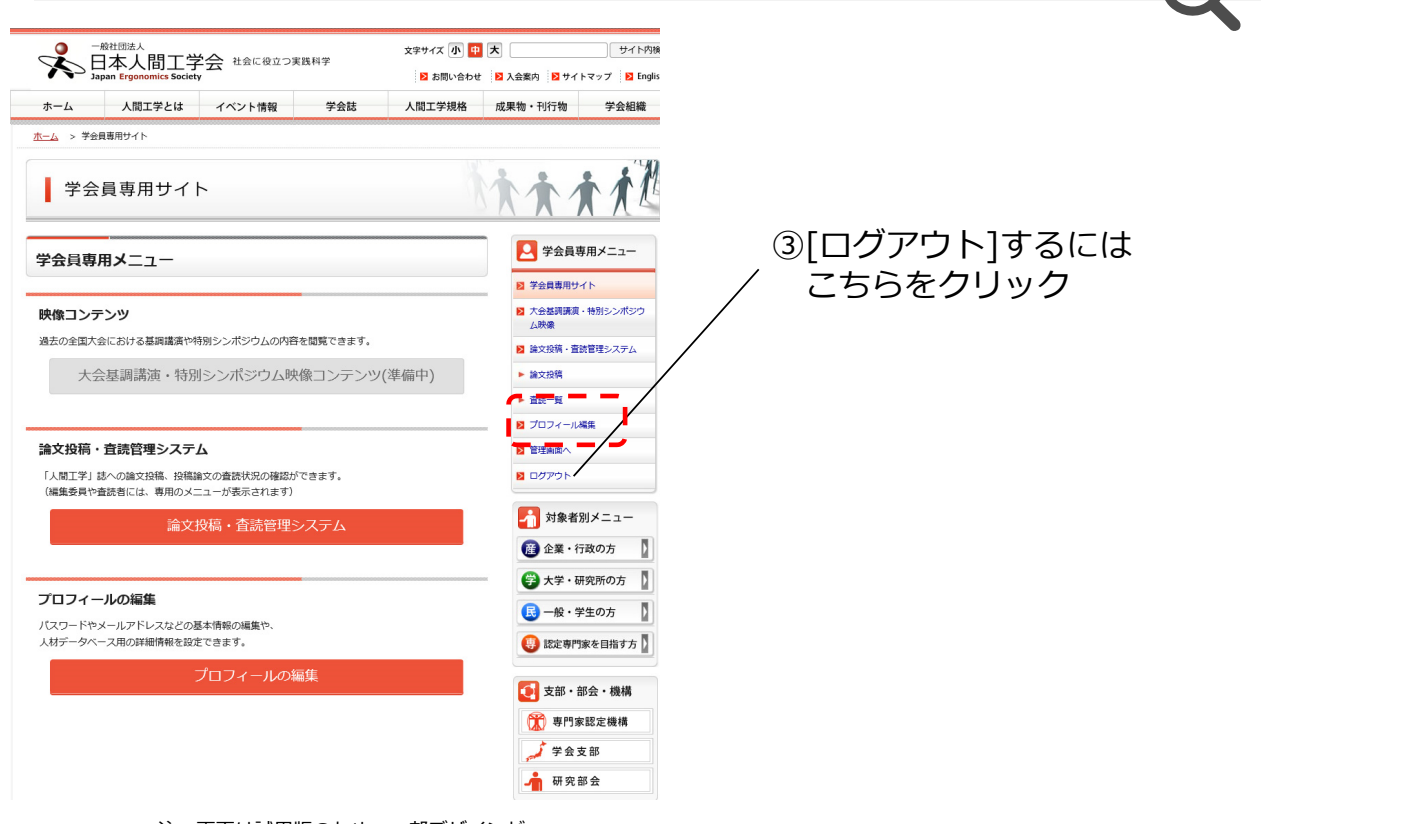

注:画面は試用版のため、一部デザインが 異なる部分があります。

#### 学会員専用サイト:プロフィールの登録・更新①

| ▲ 日本人間工学<br>1.5000 1000 1000 1000 1000 1000                                                                                                    | A RECEDUERT SPECT OF                                                                                                    | <ul> <li>第二日の日本</li> <li>第二日の日本</li></ul> | あなたのこ                                                                                                    | プロフィール                                                                                                    |                                                                                  |                                                                                                    |                                                                                                    | •                                                                                                    |
|----------------------------------------------------------------------------------------------------|----------------------------------------------------------------------------------------------------|----------------------------------------------------------------------------------------------------|----------------------------------------------------------------------------------------------------|----------------------------------------------------------------------------------------------------|----------------------------------------------------------------------------------|----------------------------------------------------------------------------------------------------|----------------------------------------------------------------------------------------------------|----------------------------------------------------------------------------------------------------|
| -L XRITER                                                                                                    | TANTAR THE ARLTHR                                                                                                    | 3. 0. 0. 1. N                                                                                                    |                                                                                                    |                                                                                                    |                                                                                  | 0                                                                                                    |                                                                                                    |                                                                                                    |
| 学会員専用サイト                                                                                                    |                                                                                                    | <u> </u>                                                                                                    | 8 回間違えるとロック                                                                                                    | 7されます。                                                                                                    |                                                                                  |                                                                                                    |                                                                                                    |                                                                                                    |
| 3員専用メニュー<br>ロンテンツ                                                                                                    |                                                                                                    |                                                                                                    | 基本情報                                                                                                    |                                                                                                    |                                                                                  |                                                                                                    |                                                                                                    |                                                                                                    |
| 2007.20における日利福泉や4年<br>大会星期講演・特別:                                                                                                    | 1965ンボジウム8内隆と3篇できます。<br>1シンボジウム映像コンテンツ(準備中)                                                                                                    | ム構築<br>22 読文的第一番記録時5-次テム<br>- 読文的第                                                                                                    | ★は必須項目です。                                                                                                    |                                                                                                    |                                                                                  | )                                                                                                    | 《スワードを                                                                                                    | 変更                                                                                                    |
| 疫病・査読管理システム                                                                                                    | <u>A</u>                                                                                                    | <ul> <li>         ・ 高校一覧         ・         ・         ・</li></ul>                                                                                                    | 会員勝号                                                                                                    | 5218                                                                                                    |                                                                                  |                                                                                                    | する場合はこ                                                                                                    | ちらに入                                                                                                  |
| TVI 2402205. NG23<br>SEPERACU. BROXI.                                                                                                    | 12の曲線鉄用の構築ができます。<br>ニューが着手されます)                                                                                                    | 8 ログアウト<br>                                                                                                    | *メールアドレス                                                                                                    | 会員留号を変更することは出来ま<br>ebara@med.nagoya-cu.ac.jp                                                                                                    | εth.,                                                                            |                                                                                                    | り後、                                                                                                    | 1<br>半<br>クト                                                                                          |
| 36×33                                                                                                    | <b>2時・登続管理システム</b>                                                                                                    | <ul> <li>(2) 全業・行政の力</li> <li>(2) 大学・研究所の方</li> </ul>                                                                                                    | 新しいパスワード                                                                                                    | パスワードを変更する場合は入け<br>それ以外の場合は空白にしてくた                                                                                                    | コしてください。<br>ださい。                                                                 |                                                                                                    | 当山下の[史利<br>を知す                                                                                                    | []ハタノ                                                                                                 |
| フィールの編集<br>-ドやメールアドレスなどの様々<br>-タベース用の詳細情報を設定す                                                                                                    | は市場の構築で、<br>できます。                                                                                                    | <ul> <li>□ - 般・学生の方</li> <li>□ 計2年71歳を目的す方</li> </ul>                                                                                                    |                                                                                                    | 新しいパスワードをもう一度入力                                                                                                    | コしてください                                                                          |                                                                                                    | -17 9                                                                                                    |                                                                                                    |
| 7                                                                                                    | プロフィールの転離                                                                                                    | <ul> <li>● 支部・部会・機構</li> <li>① 専門家認定機構</li> <li>✓ 学会支部</li> <li>▲ 研究部会</li> </ul>                                                                                                    |                                                                                                    | 強度インジケータ<br>ヒント:パスワードは少なくとも<br>大文字の数字などの記号を使用す<br>(文字の数字などの記号を使用す)                                                                                                    | 57文字の長さが溜ましいです。小文5<br>「ると、より強力なものになります。                                          | د.<br>الاتر                                                                                                    |                                                                                                    |                                                                                                    |
|                                                                                                    |                                                                                                    |                                                                                                    | * <b>氏名</b>                                                                                                    | は!"?\$%^&)など。<br>姓: 極原                                                                                                    | 名: 酸                                                                             | Ē                                                                                                    | 領写真を登録                                                                                                    | 頂くと                                                                                                   |
|                                                                                                    |                                                                                                    |                                                                                                    | 氏名(英語表記)                                                                                                    | 姓: Ebara                                                                                                    | 名:Takeshi                                                                        | Ĕ                                                                                                    | RGO Direct                                                                                                    | ory(人間工                                                                                               |
|                                                                                                    |                                                                                                    |                                                                                                    | 氏名(カナ表記)                                                                                                    | 姓:エバラ                                                                                                    | 名:タケシ                                                                            | <u>+</u>                                                                                                    | 学の総合デー                                                                                                    | タベース、                                                                                                 |
|                                                                                                    |                                                                                                    |                                                                                                    | 58                                                                                                    | 現在使用中の画像                                                                                                    |                                                                                  | F                                                                                                    | か.9参照)にも<br>ようになりま<br>(希望者のみ)<br>コードしてく                                                                                                    | 5表示される<br>す。<br>写真をアップ<br>ださい)                                                                        |
|                                                                                                    |                                                                                                    |                                                                                                    |                                                                                                    | (最大ファイルサイズ: 100M)<br>□ Delete photo7                                                                                                    | 参照                                                                               |                                                                                                    |                                                                                                    |                                                                                                    |
|                                                                                                    |                                                                                                    |                                                                                                    |                                                                                                    | アップロードする写真は、縦:4<br>るようにお願いします。                                                                                                    | 観の比率が3:4(例:150×200pixel)                                                         | ±ta                                                                                                    |                                                                                                    |                                                                                                    |
|                                                                                                    |                                                                                                    |                                                                                                    | 認定專門來                                                                                                    | <ul> <li>未取得</li> <li>○認定人間工学専門家</li> <li>○認定人間工学準専門家</li> </ul>                                                                                                    |                                                                                  |                                                                                                    |                                                                                                    |                                                                                                    |
| ·                                                                                                    | +計田版のため                                                                                                    | サロージーチェント しんしょう しんしょう しんしょ しんしょ                                                                                                    |                                                                                                    | ○◎定人間上子アシスタント                                                                                                    |                                                                                  |                                                                                                    |                                                                                                    |                                                                                                    |
|                                                                                                    | は武田成のため、<br>分があります。                                                                                                    | ー ー ー <i>つ い</i>                                                                                                    | 748488874/4085                                                                                                    |                                                                                                    |                                                                                  | 画面<br>(次                                                                                                    | で 下順                                                                                                    | Page.7                                                                                                |
|                                                                                                    | 専用サイト                                                                                                    | - ⇒デ <sup>リ</sup> 1 ンか                                                                                                    | т — ЛГС                                                                                                    | の登録・夏                                                                                                    | 更新②                                                                              |                                                                                                    |                                                                                                    | Page.7                                                                                                |
| <ul> <li>・ (回面)(<br/>はなる部分)</li> <li>はなる部分</li> <li>はの6ヶ運転にて<br/>の6ヶ運転にて<br/>中約に見たりである。</li> </ul>                                                                                                    | は武用がのここの、<br>分があります。<br>専用サイト<br>編結報の設定<br>品はそうか」「金辺調する」現をチェック                                                                                                    |                                                                                                    | イールの<br>ERGO [<br>(タブ覧                                                                                                    | の登録・見<br>Directoryに<br><sup>1</sup><br>単位)で分類                                                                                                    | 更新②<br>登録される情<br>されていま <sup></sup>                                               | 画<br>(次<br>報をカテゴ<br>す。                                                                                                    | <sup>で「(前)</sup> (好到)<br>ページ)                                                                                                    | Page.7                                                                                                |
|                                                                                                    | は武川加及のため、<br>分があります。<br>専用サイト<br>繊情報の設定                                                                                                    |                                                                                                    | イ ー ルロ<br>ERGO [<br>(タブ重                                                                                                    | の登録・見<br>Directoryに<br><sup>1</sup><br>単位)で分類<br>各タブ単                                                                                                    | <b>巨新②</b><br>登録される情<br>されていま <sup></sup><br>位で[一般公                              | 画面<br>(次)<br>す。<br>割する]をチ                                                                                                    | セ Fr(ij) (オタヨ)<br>ページ)<br>リ単位<br>エックすると                                                                                                    | Page.7                                                                                                |
| <ul> <li>・ (回面に<br/>よなる部分</li> <li>         はなる部分         <ul> <li></li></ul></li></ul>                                                                                                    | は武川加及のため、<br>分があります。                                                                                                    |                                                                                                    | イ ールの<br>ERGO [<br>(タブ皆                                                                                                    | の登録・見<br>Directoryに<br>単位)で分類<br>各タブ単<br>ERGO Di                                                                                                    | 更新②<br>登録される情<br>されていま <sup></sup><br>位で[一般公<br>rectoryで公                        | 画面<br>(次,<br>す。<br>開する]をチ.<br>見されます。                                                                                                    | 2 下順) (49到<br>ページ)<br>リ単位<br>エックすると                                                                                                    | Page.7                                                                                                |
| <ul> <li>・ 画面()</li> <li>よる部グ</li> <li>材DB用の詳述</li> <li>の合グブ画には</li> <li>・ 研究機関等の方</li> <li>・ 大学・研究機関等の方</li> <li>・ 大学・研究機関等の方</li> <li>・ 大学・研究機関等の方</li> <li>・ 大学・研究機関係の方</li> </ul>                                                                                                    | は武川加及のため、<br>分があります。<br>専用サイト<br>編情報の設定                                                                                                    | CIDD)上に情報が3度から<br>てに活用が分類したくな<br>のの)上に情報が3度から<br>でに活用が分類したくな<br>のの)上に情報が3度から<br>のの)上に情報が3度から<br>のの)上に情報が3度から<br>ののの)上に情報が3度から<br>のののののののののののののののののののののののののののののののののののの                                                                                                    | イールの<br>ERGO I<br>(タブĔ                                                                                                    | の登録・見<br>Directoryに<br>単位)で分類<br>各タブ単<br>ERGO Di<br>チェック                                                                                                    | 更新②<br>登録される情<br>されていま <sup></sup><br>位で[一般公<br>rectoryで公<br>を入れないる              | <ul> <li>画面</li> <li>(次)</li> <li>報をカテゴ</li> <li>ず。</li> <li>引すされまタブ</li> <li>ゴカ</li> <li>が問うたう。</li> </ul>                                                                                                    | 2 下順) (19到<br>ページ)<br>リ単位<br>エックすると<br>の情報はすべ                                                                                                    | Page.7                                                                                                |
|                                                                                                    | は武川川及びにのい、<br>分があります。<br>専用サイト<br>繊情報の設定<br>総合うち、「金公賞する」 様子ータベー<br>は合うてあ、「金公賞する」 様子ータベー<br>になって、<br>などのうか。<br>「「「金波」<br>学・二、「「金」、<br>「「金波」<br>「金」、<br>「「金」、<br>「二、「一、「一、」、<br>「一、」、<br>「、」、<br>「一、」、<br>「一、」、<br>「一、」、<br>「一、」、<br>「一、」、<br>「一、」、<br>「一、」、<br>「一、」、<br>「一、」、<br>「、」、<br>「、」、<br>「、」、<br>「、」、<br>「、」、<br>「、」、<br>「、」、<br>「、」、<br>「、」、<br>「、」、<br>「、」、<br>「、」、<br>「、」、<br>「、」、<br>「、」、<br>「、」、<br>「、」、<br>「、」、<br>「、」、<br>「、」、<br>「、」、<br>「、」、<br>「、、<br>「、                                                                                                    | こ<br>こ<br>た<br>に<br>て<br>た<br>の<br>に<br>が<br>の<br>り<br>よ<br>く<br>な<br>い<br>、<br>の<br>の<br>、<br>の<br>の<br>、<br>の<br>の<br>、<br>の<br>の<br>、<br>の<br>の<br>、<br>の<br>の<br>、<br>の<br>の<br>、<br>の<br>の<br>、<br>の<br>の<br>、<br>の<br>の<br>、<br>の<br>の<br>、<br>の<br>の<br>、<br>の<br>の<br>、<br>の<br>の<br>、<br>の<br>の<br>、<br>の<br>の<br>、<br>の<br>の<br>、<br>の<br>の<br>、<br>の<br>の<br>の<br>、<br>の<br>の<br>の<br>、<br>の<br>の<br>の<br>の<br>、<br>の<br>の<br>の<br>の<br>、<br>の<br>の<br>の<br>の<br>の<br>の<br>の<br>の<br>の<br>の<br>の<br>の<br>の                                                                                                    | イ — ルル<br>ERGO I<br>(タブ重                                                                                                    | の登録・見<br>Directoryに<br>単位)で分類<br>各タブ単<br>ERGO Di<br>FRGO Di<br>ERGO Di                                                                                                    | 更新②<br>登録される情<br>されていま <sup></sup><br>位で[一般公<br>rectoryで公<br>を入れないと<br>rectoryでは | 画面<br>(次)<br>す。<br>す。<br>する]をす。<br>ゴ<br>すされます。<br>二<br>(次)                                                                                                    | <ul> <li>ビージ)</li> <li>リ単位</li> <li>エックすると</li> <li>の情報はすべきん。</li> </ul>                                                                                        | Page.7                                                                                                |
| <ul> <li>・ (回面)(<br/>よなる部グ)</li> <li>はなる部グ</li> <li>林口B用の詳細</li> <li>(1) (1) (1) (1) (1) (1) (1) (1) (1) (1)</li></ul>                                                                                                    | は武川川及びため、<br>分があります。<br>専用サイト<br>編情報の設定<br>監護を得解を入力ほくと、人材データへ-<br>白社各タブロ「一般と取する」単をチェック<br>してくてきい、<br>第2歳2<br>第3歳2<br>第3<br>第5<br>5<br>5<br>5<br>5<br>5<br>5<br>5<br>5<br>5<br>5<br>5<br>5<br>5                                                                                                    | こののシェン(個別が)3月34年<br>してください の公開したくな                                                                                                    | イールの<br>ERGO I<br>(タブ皆                                                                                                    | D登録・見<br>Directoryに<br>単位)で分類<br>ERGO Di<br>モRGO Di<br>ERGO Di<br>ERGO Di                                                                                                    | 更新②<br>登録される情<br>されていま<br>位で[一般公<br>rectoryで公<br>を入れないる<br>rectoryでは             | <ul> <li>画面<br/>(次,<br/>す)</li> <li>(次,<br/>す)</li> <li>(1)</li> <li>(1)</li> <li>(1)</li></ul> | 2 下順) (1990<br>ページ)<br>リ単位<br>エックすると<br>の情報はすべ<br>さん。<br>公開した                                                                                                   | Page.7                                                                                                |
| <ul> <li>・ (回回し、<br/>は、る部分         </li> <li>         はなる部分         </li> <li>         はなる部分         </li> <li>         はなる部分         </li> <li>         はなる部分         </li> <li>         はないないない         </li> <li>         はないないない         </li> <li>         はないないない         </li> <li>         はないないない         </li> <li>         はないないない         </li> <li>         はないないない         </li> <li>         はないないない         </li> <li>         はないないない         </li> <li>         はないない         </li> <li>         はないない         </li> <li>         はないない         </li> <li>         はない         </li> <li>         ない         </li> <li>         ない         ない         </li> <li>         ない         ない         ない</li></ul> | は武川川及びため、<br>分があります。<br>専用サイト<br>編情報の設定<br>転送する情報を入加ほくと、人材データペー<br>りはなうか。「を送着する」単長すよの<br>してくざい、<br>生気の方 出曲風趣 まで登場アーマ<br>ほう違う情報を見たます。<br>第21日まず、<br>またまで、<br>第21日まで、<br>またまで、<br>第21日まで、<br>第21日まで、<br>またまで、<br>第21日まで、<br>第21日まで、<br>第31日まで、<br>第31日までので、<br>第31日までの<br>第31日までの<br>第31 | COD)上に情報が3度から<br>てた活動が登録されます。(例え<br>で学校集まする場合に利用さり)                                                                                                    | イールの<br>ERGO I<br>(タブ                                                                                                    | の登録・見<br>Directoryに<br>単位)で分類<br>ERGO Di<br>チェック<br>ERGO Di                                                                                                    | 更新②<br>登録される情<br>されていま <sup></sup><br>位で[一般公<br>rectoryで公<br>を入れないと<br>rectoryでは | <ul> <li>画面<br/>(次)</li> <li>一一一一一一一一一一一一一一一一一一一一一一一一一一一一一一一一一一一一</li></ul>                                                                                                    | セージ)<br>ページ)<br>ロ単位<br>エックすると<br>の情報はすべ<br>さん。<br>、太記入の                                                                                                    | Page.7<br>・ 、 、 、 、 、 、 、 、 、 、 、 、 、 、 、 、 、 、                                                       |
| <ul> <li>・ (回面)(</li> <li>・ (公司部分)</li> <li>・ (公司部分)</li></ul>                                                                                                    | は武川川及のため、<br>分があります。<br>専用サイト                                                                                                    | こには、アリインが                                                                                                    | イ — ルル<br>ERGO I<br>(タブ重                                                                                                    | の登録・見<br>Directoryに<br>単位)で分類<br>各タブ単<br>ERGO Di<br>チェック<br>ERGO Di                                                                                                    | 更新②<br>登録される帽<br>されていま<br>位で[一般公<br>rectoryで公<br>を入れないる<br>rectoryでは             | <ul> <li>画面<br/>(次)</li> <li>一一一一一一一一一一一一一一一一一一一一一一一一一一一一一一一一一一一一</li></ul>                                                                                                    | マージ)<br>マージ)<br>ロ単位<br>エックすると<br>の情報はすべ<br>さん。<br>公開した<br>です。                                                                                                   | Page.7<br>・<br>、<br>、<br>、<br>、<br>、<br>、<br>、<br>、<br>、<br>、<br>、<br>、<br>、<br>、<br>、<br>、<br>、<br>、 |
|                                                                                                    | は武川川及び)ため、<br>分があります。<br>今日日サイト<br>■情報の設定<br>出版する様を入りほくと、AHF-のへ<br>白は各クロットの「全以属する」様をすック<br>なくまか。<br>ないのかったない、<br>第つなくまい、<br>第つなまま。<br>そも国中の文字入学院<br>Nagoya City University<br>ナムゴヤシリンダイカク                                                                                                    | CODI-LC (開始の) 豊山石<br>スCODI-LC (開始の) 豊山石<br>してください の公開したくな<br>「日本間内が開始されます。(例え<br>「早本開かけ開始されます。(例え                                                                                                    | イールレ<br>ERGO I<br>(タブ重                                                                                                    | D登録・見<br>Directory(ご<br>単位)で分類<br>をタブ単・<br>ERGO Di<br>チェック<br>ERGO Di                                                                                                    | 更新②<br>登録される情<br>されていま<br>位で[一般公<br>rectoryで公<br>を入れないと<br>rectoryでは             | <ul> <li>画面</li> <li>(次)</li> <li>(次)</li> <li>(次)</li> <li>(方)</li> <li>(方)</li></ul>                                                                                  | 2 下順) (1930<br>ページ)<br>ロ単位<br>エックすると<br>の情報はすべ<br>さん。<br>公開した<br>です。                                                                                            | Page.7<br>・<br>、<br>、<br>、<br>、<br>、<br>、<br>、<br>、<br>、<br>、<br>、<br>、<br>、<br>、<br>、<br>、<br>、<br>、 |
|                                                                                                    | は武川川及び)ため、<br>分があります。<br>今日 サイト<br>編情報の設定<br>臨時期後での設定<br>にてくさい、<br>「「「「「」」」                                                                                                    | ■アリイン//<br>、: プロフ<br>-<br>-<br>-<br>-<br>-<br>-<br>-<br>-<br>-<br>-<br>-<br>-<br>-                                                                                                    | イールレ<br>ERGO I<br>(タブ皆<br>75%(10542)<br>155%(10542)                                                                                                    | D登録・見<br>Directoryに<br>単位)で分類<br>ERGO Di<br>チェック<br>ERGO Di                                                                                                    | 更新②<br>登録される情<br>されていま<br>位で[一般公<br>rectoryで公<br>を入れないと<br>rectoryでは             | <ul> <li>画面</li> <li>(次)</li> <li>(次)</li> <li>(次)</li> <li>(次)</li> <li>(次)</li> <li>(二)</li> <li>(二)</li></ul>                                                                                  | 2<br>「「」」、<br>(リ<br>単<br>位<br>エ<br>ッ<br>ク<br>す<br>る<br>と<br>の<br>情報<br>は<br>す<br>べ<br>ー<br>ジ<br>)<br>、<br>、<br>、<br>、<br>、<br>、<br>、<br>、<br>、<br>、<br>、<br>、   | Page.7<br>・<br>、<br>、<br>、<br>、<br>、<br>、<br>、<br>、<br>、<br>、<br>、<br>、<br>、<br>、<br>、<br>、<br>、<br>、 |
|                                                                                                    | は武川川次の)こめ、<br>分があります。<br>今日日サイト<br>編情報の設定<br>編集 13歳後2,5,4月子-9<                                                                                                    | こには、アリインが 、 、 、 、 、 、 、 、 、 、 、 、 、 、 、 、 、 、 、                                                                                                    | 1 - ルレ<br>ERGO I<br>(タブ重                                                                                                    | の登録・見<br>Directoryにき<br>単位)で分類<br>各タブ単<br>ERGO Di<br>チェック<br>ERGO Di<br>チェック<br>ERGO Di                                                                                                    | 更新②<br>登録される帽<br>されていま<br>位で[一般公<br>rectoryで公<br>を入れないと<br>rectoryでは             | <ul> <li>画面<br/>(次)</li> <li>朝を<br/>カテゴ</li> <li>引まる]ます。</li> <li>引まうえい</li> <li>引まうず、</li> <li>パ開されます。</li> </ul>                                                                                                    | U単位<br>エックすると<br>の情。<br>公開した<br>です。                                                                                                    | Page.7<br>・<br>、<br>、<br>、<br>、<br>、<br>、<br>、<br>、<br>、<br>、<br>、<br>、<br>、<br>、<br>、<br>、<br>、<br>、 |
|                                                                                                    | はこい用がCO/Cの入<br>分があります。           毎月用サイト           細情報の設定           細味の設定           細味の設定           細味の設定           細味の設定           細味の設定           細味の設定           細味の設定           細味の設定           細味の設定           「「「「「「「「「「」」」」」」」」           「「「」」」」           「「」」」           「「」」」           「「」」」           「「」」」           「「」」」           「」」」           「」」」           「」」」           「」」」           「」」」           「」」」           「」」」           「」」           「」」           「」」           「」」           「」」           「」」           「」」           「」」           「」」           「」」           「」」           「」」           「」           「」           「」           「」           「」           「」           「」           「」           「」           「」           「」           <                                                                                                    | <ul> <li>このアリインが</li> <li>スパロシー</li> <li>スパロシー</li></ul>                          | イールレロ<br>ERGO I<br>(タブ音)<br>786(8882)<br>8786(8882)<br>8776(8882)<br>8776(8882)<br>8776(888)<br>8776(888)<br>8776(888)<br>8776(8882)<br>8776(8882)<br>8776( | D登録・見<br>Directoryに<br>単位)で分類<br>ERGO Di<br>チェック<br>ERGO Di<br>チェック<br>ERGO Di<br>チェック<br>ERGO Di                                                                                              | 更新②<br>登録される                                                                     | <ul> <li>画面<br/>(次)</li> <li>調報を<br/>カテゴ<br/>すう。<br/>うこう<br/>まっつう<br/>まっつう<br/>まっつう<br/>に、<br/>開<br/>に、</li> </ul>                                                                                                    | 2<br>「「」」<br>、<br>し<br>単<br>位<br>エ<br>ッ<br>ク<br>す<br>る<br>と<br>の<br>情<br>報<br>は<br>す<br>べ<br>ー<br>ジ<br>)<br>、<br>、<br>、<br>、<br>、<br>、<br>、<br>、<br>、<br>、<br>、 | Page.7<br>・<br>、<br>、<br>、<br>、<br>、<br>、<br>、<br>、<br>、<br>、<br>、<br>、<br>、<br>、<br>、<br>、<br>、<br>、 |
|                                                                                                    | は武川川以び)ため、 (1) (1) (1) (1) (1) (1) (1) (1) (1) (1)                                                                                                    | ■アリインが<br>、: プロフ<br>                                                                                                    | 1 — ルル<br>ERGO I<br>(タブ)<br>1986(周囲名2)<br>時286(日間名2)<br>時286(日間名2)<br>時286(日間名2)<br>日296(日間名2)<br>日296(日間名2)<br>日296(日間名2)<br>日296(日間名2)<br>日296(日間名2)<br>日296(日間名2)<br>日296(日間名2)<br>日296(日間名2)                                                                                                    | D登録・引<br>Directoryに<br>単位)で分類<br>ERGO Di<br>チェック<br>ERGO Di<br>チェック<br>ERGO Di                                                                                                    | 更新②<br>登録される帽<br>されていま<br>位で[一般公<br>rectoryで公<br>を入れないる<br>rectoryでは             | <ul> <li>画面</li> <li>(次)</li> <li>(次)</li> <li>(次)</li> <li>(次)</li> <li>(次)</li> <li>(方)</li> <li>(方)</li></ul>                                                                                  | セトマジ)<br>ページ)<br>ロ単位<br>エックすると<br>の情報はすべ<br>さん。<br>公開した<br>です。                                                                                                  | Page.7                                                                                                |
|                                                                                                    | は武川州がひしため、<br>分があります。                                                                                                    | ■アリイン//<br>、: プロフ<br>-<br>-<br>-<br>-<br>-<br>-<br>-<br>-<br>-<br>-<br>-<br>-<br>-                                                                                                    | イールレロ<br>ERGO I<br>(タブ)<br>1<br>1<br>1<br>1<br>1<br>1<br>1<br>1<br>1<br>1<br>1<br>1<br>1                                                                                                    | D登録・見<br>Directoryに登<br>単位)で分類<br>ERGO Di<br>チェック<br>ERGO Di<br>チェック<br>ERGO Di<br>チェック<br>ERGO Di                                                                                             | 更新②<br>登録される帽<br>されていま<br>位で[一般公<br>rectoryで公<br>を入れないと<br>rectoryでは             | <ul> <li>画面</li> <li>(次)</li> <li>(次)</li> <li>(次)</li> <li>(次)</li> <li>(次)</li> <li>(方)</li> <li>(方)</li></ul>                                                                                  | 2<br>「「」」<br>、<br>し<br>に<br>で<br>す<br>。<br>、<br>、<br>、<br>、<br>、<br>、<br>、<br>、<br>し<br>た<br>の<br>、<br>、<br>、<br>、<br>、<br>、<br>、<br>、<br>、<br>、<br>、<br>、<br>、 | Page.7                                                                                                |
|                                                                                                    | は武川川次の/この、<br>分があります。  毎年用サイト   ■   ■   ■   ■   ■   ■   ●   ■    ■   ●   ■    ■   ■   ●   ■   ■    ■   ■   ■   ■   ■   ■   ■   ■   ■   ■   ■   ■   ■   ■   ■   ■   ■   ■   ■   ■   ■   ■   ■   ■   ■   ■   ■   ■   ■   ■   ■   ■   ■   ■   ■   ■   ■   ■   ■   ■   ■   ■   ■   ■   ■   ■   ■   ■   ■   ■   ■   ■   ■   ■   ■   ■   ■   ■   ■   ■   ■   ■   ■   ■   ■   ■   ■   ■   ■   ■   ■   ■   ■   ■   ■   ■   ■   ■   ■   ■   ■   ■   ■   ■   ■   ■   ■   ■   ■   ■   ■   ■   ■   ■   ■   ■   ■   ■   ■   ■   ■   ■   ■   ■   ■   ■   ■   ■   ■   ■   ■   ■   ■   ■   ■   ■   ■   ■   ■   ■   ■   ■   ■   ■   ■   ■   ■   ■   ■   ■   ■   ■   ■   ■   ■   ■   ■   ■   ■   ■   ■   ■   ■   ■   ■   ■   ■   ■   ■   ■   ■   ■   ■   ■   ■   ■   ■   ■   ■   ■   ■   ■   ■   ■   ■                                                                                                    | このアリインが<br>、: プロフ<br>、 、 、 、 、 、 、 、 、 、 、 、 、 、 、 、 、 、                                                                                                     | 1 - ノレロ<br>ERGO I<br>(タブ)<br>「<br>1<br>1<br>1<br>1<br>1<br>1<br>1<br>1<br>1<br>1<br>1<br>1<br>1                                                                                                    | D登録・見<br>Directoryに<br>単位)で分類<br>各タブ単<br>ERGO Di<br>チェック<br>ERGO Di<br>チェック<br>ERGO Di<br>チェック<br>ERGO Di<br>チェック<br>ERGO Di<br>チェック<br>ERGO Di<br>チェック<br>ERGO Di                             | 更新②<br>登録される情<br>されていま<br>位で[一般公<br>rectoryで公<br>を入れないる<br>rectoryでは             | <ul> <li>画面</li> <li>(次)</li> <li>(次)</li> <li>(次)</li> <li>(次)</li> <li>(次)</li> <li>(方)</li> <li>(方)</li></ul>                                                                                  | セトマリン (Yyu)<br>ページ)<br>ロ単位<br>エックすると<br>の情報はすべ<br>さん。<br>公開した<br>です。                                                                                            | Page.7                                                                                                |
| エ、回山に<br>【またる部グ                                                                                                    | はこれ、用加及の)この、、           会社の方があります。           御育報の設定           出版する場合、           出版する場合、           日本市場合、           日本市場合、                                                                                                    | <ul> <li>アリインが</li> <li>アロフ</li> <li>ス001と(用のが思想)を</li> <li>ス001と(用のが思想)を</li> <li>マンスののとくののから、</li> <li>アビス体験が登録されます。(例名<br/>(学校集査する場合に利用され)</li> </ul>                                                                                                    | イーノレロ<br>ERGO I<br>(タブ)<br>(タブ)<br>1<br>1<br>1<br>1<br>1<br>1<br>1<br>1<br>1<br>1<br>1<br>1<br>1                                                                                                    | D登録・見<br>Directoryに<br>単位)で分類<br>ERGO Di<br>チェック<br>ERGO Di<br>チェック<br>ERGO Di<br>チェック<br>ERGO Di<br>のdate schol of medical schere<br>個務98705<br>Cocupational and environmental<br>ERG91.8(17) | E新②<br>登録される帽<br>されていま<br>位で[一般公<br>rectoryで公<br>を入れないと<br>rectoryでは             | <ul> <li>画面<br/>(次)</li> <li>調報を<br/>カテゴ<br/>手<br/>う。<br/>引ま<br/>タ<br/>う<br/>ま<br/>タ<br/>う<br/>ま<br/>タ<br/>う<br/>ま<br/>の<br/>、</li> </ul>                                                                                                    | 2<br>「「」」、<br>、<br>し<br>に<br>で<br>す<br>。<br>、<br>、<br>、<br>、<br>、<br>、<br>、<br>、<br>、<br>、<br>、<br>、<br>、                                                       | Page.7                                                                                                |

リンク

リンク(英語表記)

連絡先(e-mail)

http://www.med.nagoya-cu.ac.jp/hygiene.dir/

http://www.med.nagoya-cu.ac.jp/hygiene.dir/

ebara@med.nagoya-cu.ac.jp

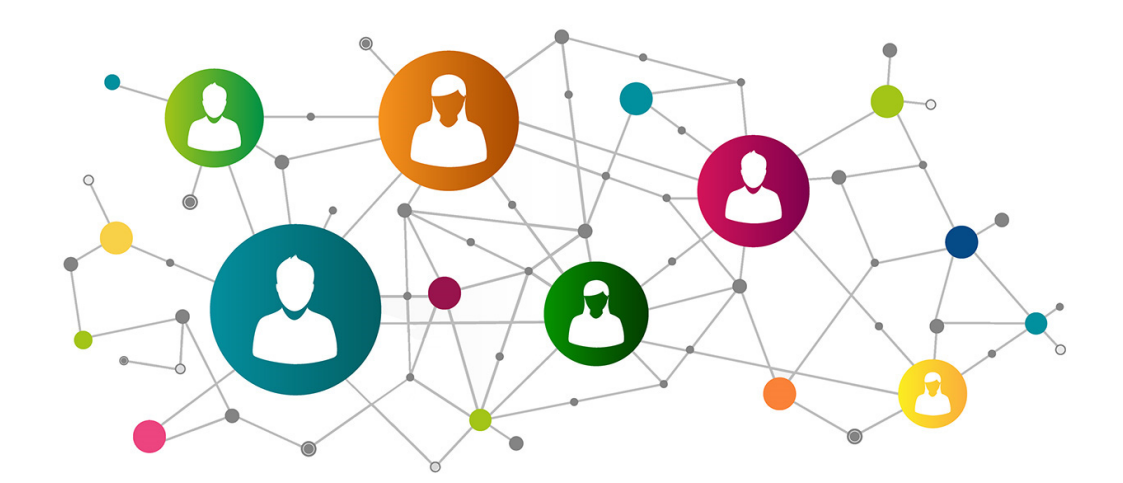

# **ERGO** Directory

### koho@ergonomics.jp

運営:日本人間工学会広報委員会 本データベースに関するお問い合わせは上記広報委員 会メールまでご連絡ください。